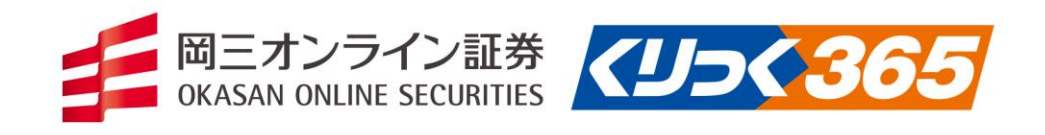

| 85 88 22 Fr-r Ant 82 858<br>Refut                                                                                                    | i charan i                                                                                                    | Killets i Kites i                       | CREARE C.                                                                                                    |         |        |  |
|----------------------------------------------------------------------------------------------------|----------------------------------------------------------------------------------------------------|-----------------------------------------|----------------------------------------------------------------------------------------------------|---------|--------|--|
|                                                                                                    |                                                                                                    |                                         |                                                                                                    |         | ·      |  |
| 40000         4000         2         2         2         2         2         2         2         2         2         2         2         2         2         2         2         2         2         2         2         2         2         2         2         2         2         2         2         2         2         2         2         2         2         2         2         2         2         2         2         2         2         2         2         2         2         2         2         2         2         2         2         2         2         2         2         2         2         2         2         2         2         2         2         2         2         2         2         2         2         2         2         2         2         2         2         2         2         2         2         2         2         2         2         2         2         2         2         2         2         2         2         2         2         2         2         2         2         2         2         2         2         2         2         2         2 | Press     According to the second second secon | 100 100 100 100 100 100 100 100 100 100 | Mass 4204 Mass 204                                                                                                    | hor was | Why Al |  |
|                                                                                                    |                                                                                                    |                                         | <ul> <li>A distribution</li> <li>A distribution</li> <li>A distribution<td></td><td></td><td></td></li></ul> |         |        |  |

操作マニュアル (PC版)

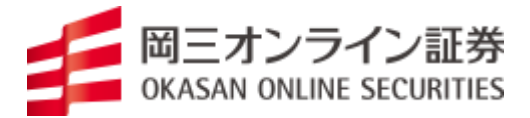

# (目 次)

| 「岡三オンライン FX 移管顧客専用」利用環境・・・・・・・・・・・                 | 2   |
|----------------------------------------------------|-----|
| 「岡三オンライン FX 移管顧客専用」のダウンロード・・・・・                    | 3   |
|                                                    |     |
| 1. 「岡三オンライン FX 移管顧客専用」取引画面について                     |     |
| 「岡三オンライン FX 移管顧客専用」メイン画面・・・・・・                     | 6   |
| パスワード変更方法・・・・・・・・・・・・・・・・・・・・・・・                   | 6   |
| 2. 注文方法について                                        |     |
| 注文発注方法・・・・・                                        | 7   |
| 有効期限のタイプ・・・・・・・・・・・・・・・・・・・・・・・・・・・・・・・・・・・・       | 7   |
| 注文方法(単一、ストリーミング、0CO 注文、IFDONE、IFOCO                | ) 7 |
| 決済注文(一部決済、全決済)・・・・・・・・・・・・・・・・・・・・・・・・・・・・・・・・・・・・ | 10  |
| 注文に関する各種設定                                         |     |
| ① 注文設定・・・・・                                        | 11  |
| ② 決済方法設定・・・・・                                      | 11  |
| ③ ターゲットメール設定・・・・・・・・・・・・・・・・・                      | 11  |
| ④ 通知メールアドレス設定・通知メール変更・・・・・・・・                      | 12  |
| ⑤ 各種設定の初期化・・・・・・・・・・・・・・・・・・・・・                    | 12  |
| 3. チャートについて                                        |     |
| チャート画面・・・・・                                        | 13  |
| チャートの編集について・・・・・・・・・・・・・・・・・・・・・                   | 13  |
| レイアウトの保存、変更・・・・・・・・・・・・・・・・・・・・・・                  | 13  |
|                                                    |     |
| 4. ステータスバーについて                                     |     |
| 口座状況・・・・・                                          | 14  |
|                                                    |     |
| 5. 各種情報について                                        |     |
| 注文一覧・・・・・                                          | 15  |
| ポジション一覧・・・・・                                       | 15  |
| 通貨別ポジションサマリ・・・・・・・・・・・・・・・・・                       | 15  |
| 証拠金状況照会・・・・・                                       | 16  |
| 履歴・報告書・・・・・・・・・・・・・・・・・・・・・・・・・・・・・・・・・・・          | 17  |
|                                                    |     |
| 6. その他機能について                                       |     |
| ニュース・・・・・・・・・・・・・・・・・・・・・・・・・・・・・・・・・・・・           | 18  |

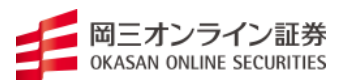

| OS     | Windows 8、Windows 8.1、Windows 10  |
|--------|-----------------------------------|
| ブラウザ   | Internet Explorer 11 以上の互換ブラウザ    |
|        | ※ Microsoft Edge ブラウザはご利用いただけません。 |
| ソフトウェア | Java バージョン JRE1.7.6 以降 (最新バージョン)  |
|        | Adobe Reader 7.0 以上               |

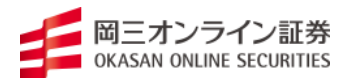

① 事前に Java のバージョンを確認します。

https://java.com/ja/

※取引システム起動するには Oracle Java JRE1.7.6 以上がインストールされている必要があります。

② 岡三オンライン証券ホームページの「東郷証券から移管されるお客さま専用ページ」の「ロ グイン」>「ログイン」をクリックします。

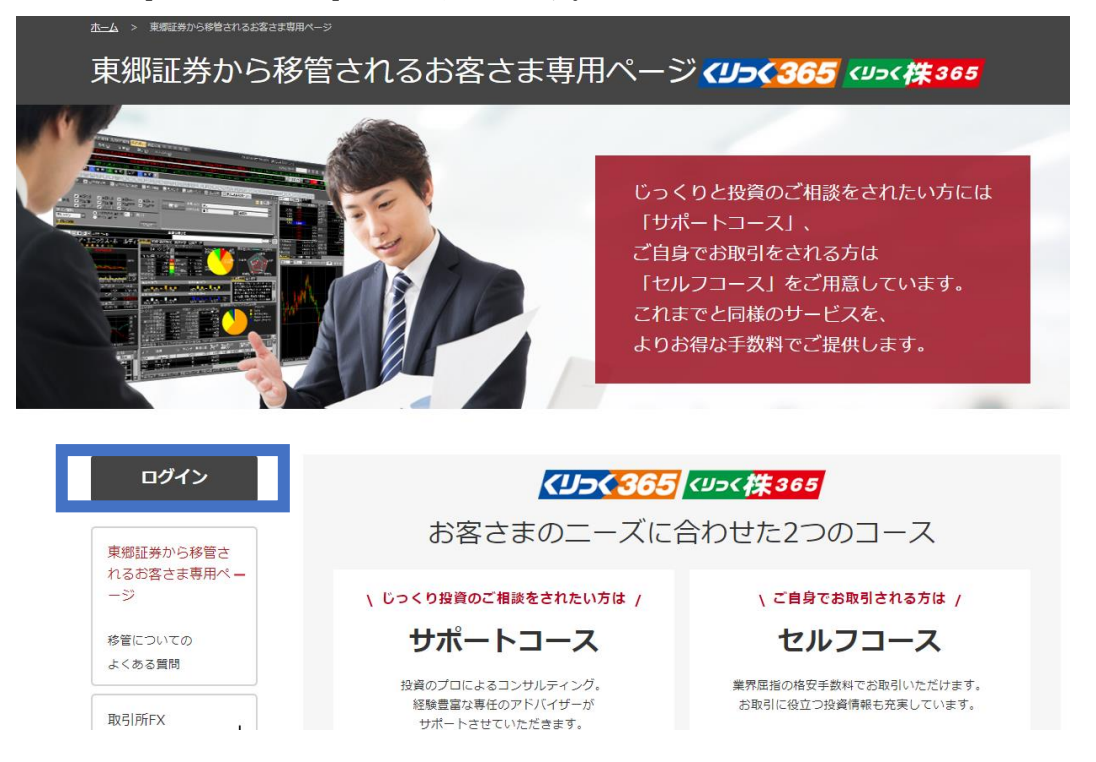

#### ③ ダウンロードはこちらをクリックしてください。

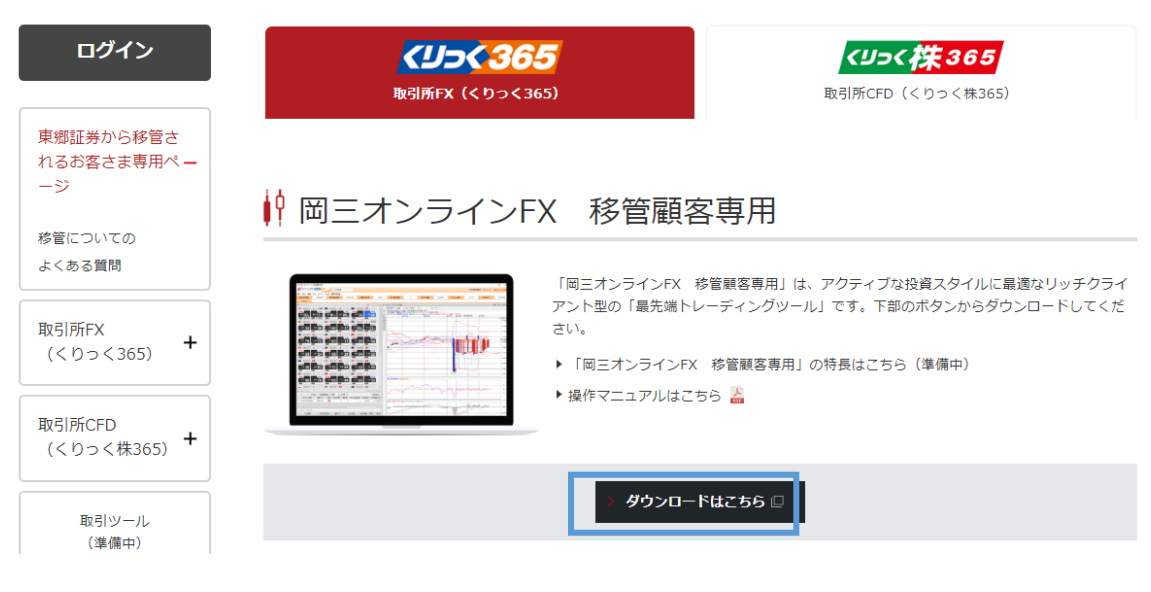

#### 岡三オンライン FX 移管顧客専用のログイン方法

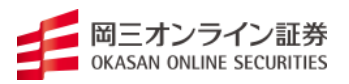

下記 URL よりログインを行い、お取引を行うことができます。

取引ツールダウンロード URL: <u>https://trade.kawaselife365.com/richdl/efxcom/dl.jnlp</u>

上記 URL に接続します。

下記の画面が表示されますので、「実行」をクリックして先に進みます。

| このア           | プリケーションを                  | 実行しま             | きか。                      |             |                         | ×                 |
|---------------|---------------------------|------------------|--------------------------|-------------|-------------------------|-------------------|
| 6             | 名前                        | 诈 置              | ミオンラインFX                 | 移           | 管顧客専用                   |                   |
|               | 🍧 🕺 <b>発</b> 行            | <b>ī者</b> : Frac | tal Systems Inc.         |             |                         |                   |
| C             | 場別                        | <b>f:</b> https  | ://staging.kawasel       | ife365      | 5.com                   |                   |
| このアプリ<br>行されま | リケーションは、コンピ<br>きす。上記の場所と発 | ュータおよび<br>終行者を信頼 | 個人情報を危険にさ<br>見する場合にのみ、この | らす可<br>Dアプ! | J能性がある無制限<br>リケーションを実行し | のアクセスで実<br>てください。 |
| 口上記           | の発行者と場所から                 | 5のアプリケー          | -ションについては、)欠[            | 回から         | 。表示しない(D)               |                   |
| 1             | 言羊糸田/春幸服(M)               |                  |                          |             | 実行(R)                   | 取消                |

② ログイン画面

下記のログイン画面が表示されましたら、**ユーザーID** と**パスワード**をそれぞれご入力いた だき、「ログイン」ボタンを押してください。

しばらくお待ちいただきますと取引画面が開きます。

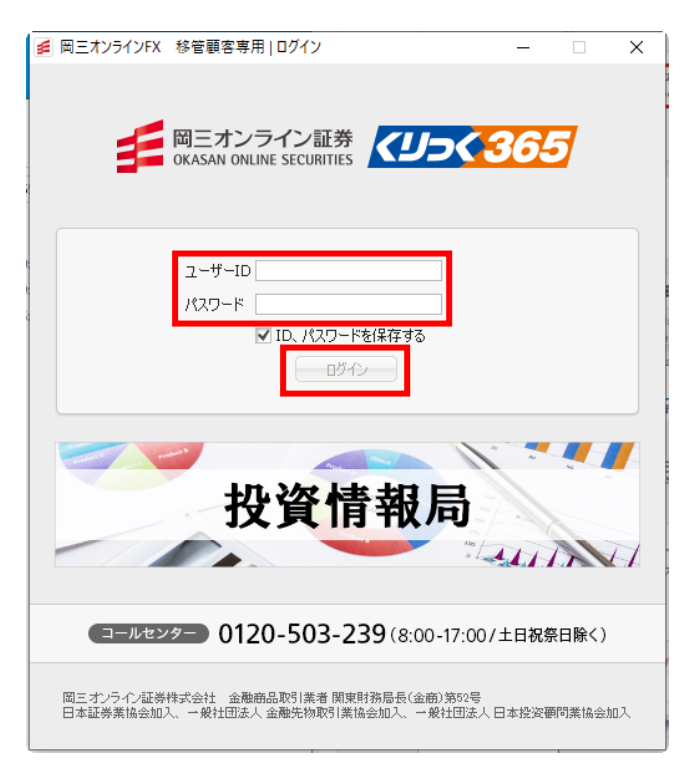

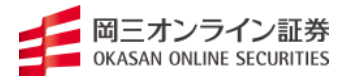

下記の画面になりますのでしばらくお待ちください。

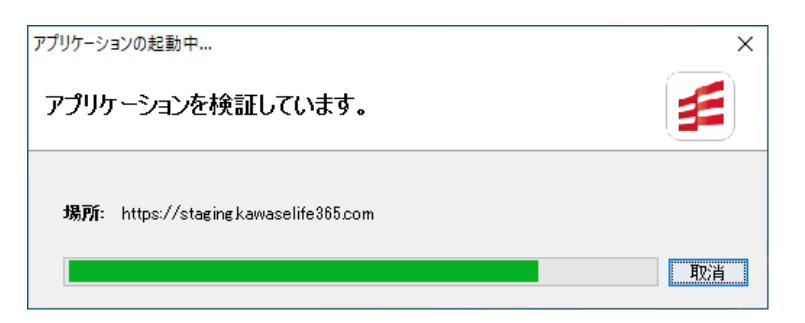

③ アプリケーションの実行、取引画面が表示されます。

| ■ 目三オンラインFX 移営要害専用                                                                                                    |                                              |                                                                                                    | - 0 ×                                 |
|----------------------------------------------------------------------------------------------------|----------------------------------------------|----------------------------------------------------------------------------------------------------|---------------------------------------|
|                                                                                                    |                                              |                                                                                                    | の新着投資情報 のニュース あ知らせ                    |
| 設定 表示 情報 注文 チャート 入出金 原歴・報告書                                                                                                    |                                              |                                                                                                    | 新聞ロディン目:15/35/27152658                |
| IEHE金額 10,030,310 有効IEHE金額 10,055,907                                                                                               | 必要証拠金額 278,210 発注証拠金額                        | 0 発注可能類 8,738,587 米ジョン構業 28,007                                                                                                    | 有知此率 8725.318                         |
| 970551                                                                                                    |                                              |                                                                                                    |                                       |
| I ∉ チャート: USD/JPY 日尼                                                                                                    | 0 - K - m                                    | I = 1-1/12.6                                                                                                    |                                       |
| USD/JPY w B是 w D-32(810) w / / w mm                                                                                                 |                                              | 🔤 USD/JPY 🔹 +0.005 🛄 EUR/JPY 🔹 🚺 EUR/USD 🔛 +0.0001                                                                                                    | 🔠 GBP/JPY 🔹 -3.35                     |
| 1019/07/08 社論100:395 未通100:305 安後100:305 終後100:305<br>時に与ーしてい 重要項目が306.046 確認ALD1.00010176 確認ALD1.000.0106 確認6LD1.000111.45 確認EFTEL | \$ (0 365                                    |                                                                                                    | THE THE                               |
| 2019/10/2019/14 2019/14 2019/14                                                                                                    | 2019/09                                      | <sup>109.</sup> 30 <sub>5</sub> <sup>109.</sup> 30 <sub>5</sub> <sup>125.</sup> 82 <sub>0</sub> <sup>125.</sup> 82 <sub>0</sub> <sup>1.09</sup> 45 <sup>1.09</sup> 45 | <sup>132.</sup> 85 <sup>132.</sup> 85 |
|                                                                                                    |                                              | ES 107.740 ES 112.500 ES ES 1.0945 ES 1.0945                                                                                                    | 132.81 140.48                         |
|                                                                                                    | 5%6E                                         | × ALD/USD                                                                                                    | ZAR/JPY •                             |
|                                                                                                    | <b>取可用からのおからせ</b>                            |                                                                                                    | 75 70 75 70                           |
|                                                                                                    | <u>^</u>                                     |                                                                                                    |                                       |
|                                                                                                    |                                              | MZD/JPY •                                                                                                    | EUR/GEP                               |
|                                                                                                    |                                              | RINE RINE RINE                                                                                                    | THE THE                               |
|                                                                                                    |                                              | 20 71.95 71.95                                                                                                    | 0.87 80 0.87 80                       |
| 98.975                                                                                                    | #221 (v2.//d-lenk.t)                         |                                                                                                    |                                       |
| PEIT: 授業(5)44-4330 長期(42)43.3788                                                                                                    |                                              | USD/CAD  +                                                                                                    | NDK/JPY •                             |
|                                                                                                    |                                              | 70 12 47 12 47                                                                                                    | 120.05 120.05                         |
|                                                                                                    |                                              | 70                                                                                                    |                                       |
| A strand D                                                                                                    |                                              |                                                                                                    |                                       |
| PRINT CONTRACT ATMINENT CARD CARD                                                                                                   | 1                                            |                                                                                                    | 0.000                                 |
| #25-12-#号 建硫ペア 亮页 成立設量 接致量 洗涤可能积量 成立価格                                                                                              | 鈴木テスト種へのお知らせ                                 |                                                                                                    |                                       |
| 1909835500800216 EUR/JPY 🔚 I I 126.860                                                                                              | 2                                            |                                                                                                    | <u>^</u>                              |
| 1909035500100215 EUR/JPY                                                                                                    |                                              |                                                                                                    |                                       |
| 110910200100117 USD/JPY 1 1 1 111105                                                                                                |                                              |                                                                                                    |                                       |
| 1409130200100115 M096/JPY 20 1 1 1 5350                                                                                             | -                                            |                                                                                                    |                                       |
| 1809100200100114 ZAR/JPY 1 1 0 8120                                                                                                 | 間る                                           |                                                                                                    |                                       |
| 110900020000013 GBP/JPY 11 1 1 134.64                                                                                               | 162.80 19/03/19 14:02.42 -17/340 400 -17/    | 111                                                                                                    |                                       |
| 1409130200100112 EUR/USD 11 1 1.1143                                                                                                | 1.0945 18/09/19 14:52:56 -18/712 -1,148 -11, | 160                                                                                                    | 2                                     |
| 12文教(音) 12文家書                                                                                                    |                                              |                                                                                                    |                                       |
| 注文臺考 注文型打出時 通貨ペア 注文状態 注文形態 3                                                                                                    | 其 執行条件 指定価格 スリッページ トレール 注文計量 成立説             | 堂 有効解測 指定目時 先们注义要考                                                                                                    |                                       |
|                                                                                                    |                                              |                                                                                                    |                                       |
|                                                                                                    |                                              |                                                                                                    |                                       |
|                                                                                                    |                                              |                                                                                                    |                                       |
|                                                                                                    |                                              |                                                                                                    |                                       |
|                                                                                                    |                                              |                                                                                                    |                                       |
|                                                                                                    |                                              |                                                                                                    |                                       |
|                                                                                                    |                                              |                                                                                                    |                                       |

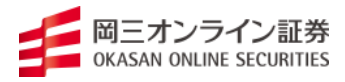

【「くりっく 365」メイン画面】

お取引画面は「ツールバー」、「レートパネル」、「チャート」、「ポジション一覧」 「ステータスバー」で構成されています。

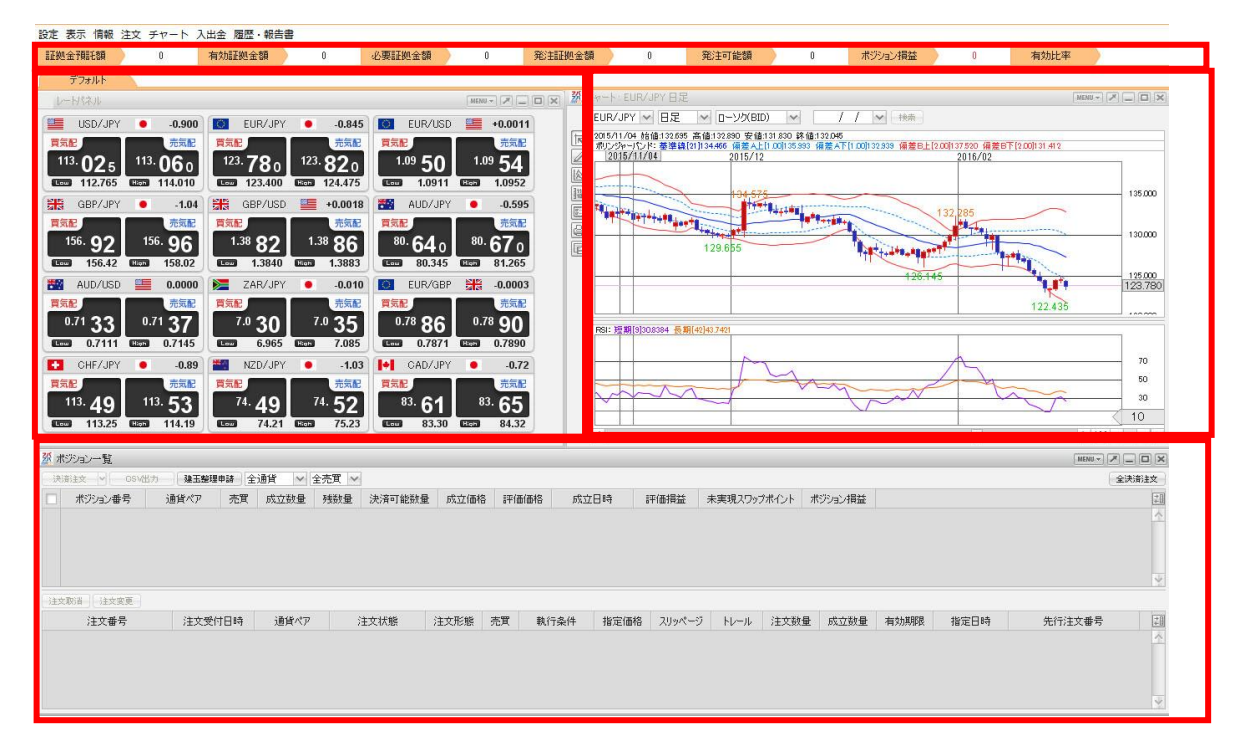

## 【パスワード変更方法】

パスワードの変更は、ツール左上の「設定」から「パスワード変更」をクリックして、「パ スワード変更」画面にて変更を行ってください。パスワードは半角英数字 8~13 文字で、 少なくとも1文字の大文字、1文字の小文字、1文字の数字を含むパスワードを設定してく ださい。

| パスワード変更                                               |
|-------------------------------------------------------|
| 現在のパスワード                                              |
| 新仏パスワード                                               |
| 新しいパスワード(確認用)                                         |
| パスワードの管理にはご注意ください。<br>新しいパスワードは8文字以上、18文字以下で入力してください。 |
| 変更キャンセル                                               |

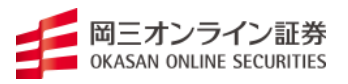

【注文発注方法】

(レートパネルからの注文)

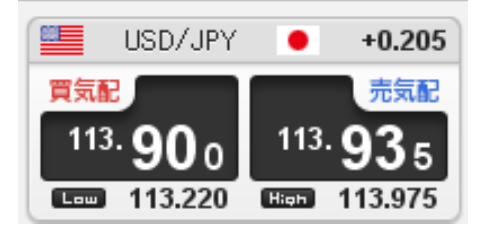

取引レートパネルの「買」「売」の項目をクリックすると、注文画面が表示されます。

(チャートからの発注)

チャート上で右クリックして「買注文」「売注文」を選択すると、注文画面が表示されます。

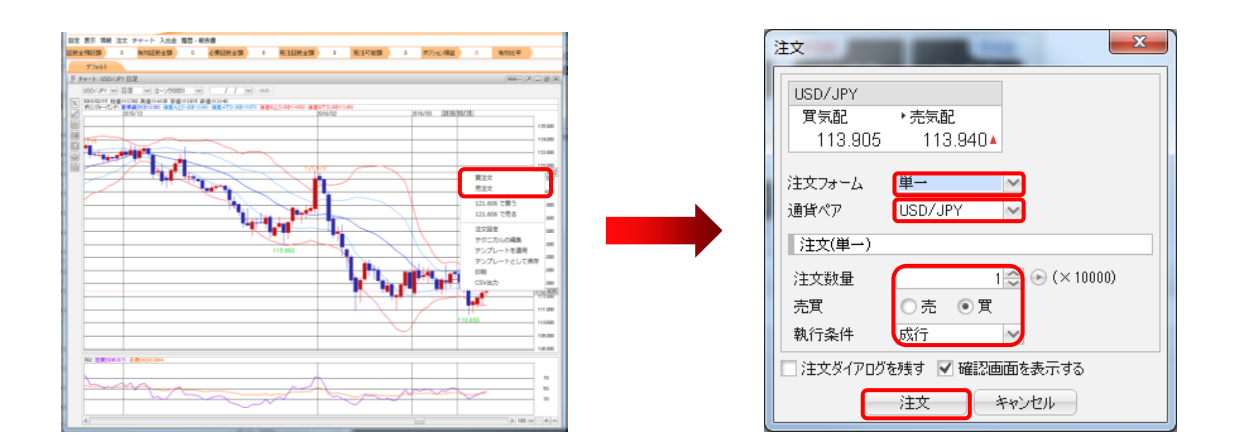

(有効期限のタイプ)

- ・GTC・・・・注文をキャンセルするまで有効となります。
- ・今週末・・・週末まで有効注文
- ・当日・・・・当日中注文

(注文方法)

- ・単一・・・成行注文
  - ・・・指値注文
  - ・・・逆指値注文
  - 時間指定成行注文
  - 時間指定指値注文
  - 時間指定逆指値注文
- ・ストリーミング・・・トレール幅を設定した逆指値注文
- ・OCO 注文・・・一方の注文が成立したらもう一方の注文を取り消す注文
- ・IFDONE・・・親注文が成立したら子注文が発注される注文方法。

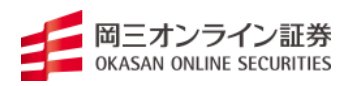

・IFOCO・・・親注文が成立したら子注文が発注される注文方法。子注文に関してはスト ップ(損切り)とリミット(利食い)を同時に発注することで、どちらか一方の注文が成 立した時点で、もう一方の注文は自動的にキャンセルされます。

(IFOCO 注文方法)

注文画面にてそれぞれの「注文数量」、「売買」、「執行条件」、「指定価格」を入力し、注文 ボタンをクリックします。

なお、子注文のストップとリミットのチェックをいずれかひとつにした場合、「イフダン注 文」となります。

成行注文+OCO

| ä                | <u>غ</u>                         |                                                                                                    | x |
|------------------|----------------------------------|----------------------------------------------------------------------------------------------------|---|
|                  | USD/JPY<br><b>買気配</b><br>113.865 | ▶売気配<br>113.900                                                                                                    |   |
|                  | 注文フォーム<br>通貨ペア<br>注文(IFOCO1      | IFOCO USD/JPY                                                                                                    |   |
|                  | 決済区分<br>注文数量<br>売買<br>執行条件       | 新規<br>1 ☆ ← (× 10000)<br>○売 ● 買<br>成行                                                                                             |   |
|                  | 注文(IFOCO2                        | ) 注文(IFOCO2b)                                                                                                    |   |
| $\left( \right)$ | 決済区分<br>売買<br>執行条件<br>指定価格       | 決済区分     左記と同じ       売     売買     左記と同じ       指値     執行条件     逆指       114.395     指定価格     113.395       ATC     本部と問じ     本部と同じ |   |
| ſ                | 19 XUAAPAR<br>〕注文ダイアログ           | (310 月初期版 左記(101) 残す ✔ 確認画面を表示する 注文 キャンセル                                                                                         |   |

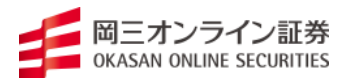

### リミット注文+OCO

| 注文                        | 100             |          | ×         |
|---------------------------|-----------------|----------|-----------|
| USD/JPY<br>貫気配<br>113.870 | ▶売気配<br>113.905 |          |           |
| 注文フォーム<br>通貨ペア            | IFOCO           |          |           |
| 注文(IFOCO)                 | 1)              |          |           |
| 決済区分                      | 新規              |          |           |
| 注文数量                      | 1 💭 🕞 (× 10000) |          |           |
| 売買                        | ○売 ●買           |          |           |
| 執行条件                      | 指値              |          |           |
| 指定価格                      | 113.405 🥪       |          |           |
| ▶ PIP差                    | 500 😂           |          |           |
| 有効期限                      | GTC 🗸           |          |           |
| 注文(IFOCO)                 | 2a)             | 注文(IFOCO | 2b)       |
| 決済区分                      | 決済              | 決済区分     | 左記と同じ     |
| 売買                        | 売               | 売買       | 左記と同じ     |
| 執行条件                      | 指值              | 執行条件     | 逆指        |
| 指定価格                      | 114.395 😂       | 指定価格     | 113.395 🗢 |
| 有効期限                      | GTC             | 有効期限     | 左記と同じ     |
|                           |                 | _        |           |
|                           | 注文              | キャンセル    |           |

ストップ注文+OCO

| 注文                        | 100             |          | ×         |
|---------------------------|-----------------|----------|-----------|
| USD/JPY<br>買気配<br>113.865 | ▶売気配<br>113.900 |          |           |
| 注文フォーム<br>通貨ペア            | IFOCO           |          |           |
| 注文(IFOCO1                 | )               |          |           |
| 決済区分                      | 新規              |          |           |
| 注文数量                      | 1 🐑 🕞 (× 10000) |          |           |
| 売買                        | ○売 ◎買           |          |           |
| 執行条件                      | 逆指 🔷            |          |           |
| 指定価格                      | 114.400 😂       |          |           |
| ▶ PIP差                    | 500 ≎           |          |           |
| 有効期限                      | GTC             |          |           |
| 注文(IFOCO2                 | 2a)             | 注文(IFOCO | 2Ь)       |
| 決済区分                      | 決済              | 決済区分     | 左記と同じ     |
| 売買                        | 売               | 売買       | 左記と同じ     |
| 執行条件                      | 指値              | 執行条件     | 逆指        |
| 指定価格                      | 114.395 😂       | 指定価格     | 113.395 😂 |
| 有効期限                      | GTC             | 有効期限     | 左記と同じ     |
| □ 注文ダイアログ                 | を残す 🔽 確認画面を表示する |          |           |
|                           | 注文              | キャンセル    |           |

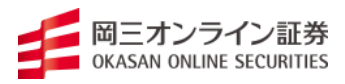

(決済注文) ⇒ 一部決済注文

ポジション一覧画面から決済したいポジションの最左側にチェックを入れていただきまして、「決済注文」にて「決済数量」を選択した上、ポジションの決済を行ってください。

| ポジション一覧                            |                        | _        |        | _         | _       |                   | _                |             | MENU 🔻 🗡 |                         |
|------------------------------------|------------------------|----------|--------|-----------|---------|-------------------|------------------|-------------|----------|-------------------------|
| 快済注文 CSV出力 建玉整理                    | 申請 全通貨 🗸 全             | 売買 🗸     |        |           |         |                   |                  |             | 4        | 全決済注文                   |
| <ul> <li>✓ ポジション番号 通貨ペア</li> </ul> | 売買 成立数量                | 残数量      | 決済可能数量 | 成立価格      | 評価価格    | 成立日時              | 評価損益             | 未実現スワップポイント | ・ポジション   | 損益                      |
| ✓ 1609676700000132 USD/JPY         |                        | 1        | I      | 100.370   | 100.380 | 16/03/04 17:04:35 | 100              |             | U        | 100                     |
|                                    |                        |          |        |           |         |                   |                  |             |          |                         |
|                                    |                        |          |        |           |         |                   |                  |             |          |                         |
|                                    |                        |          |        |           |         |                   |                  |             |          |                         |
|                                    |                        |          |        |           |         |                   |                  |             |          |                         |
|                                    |                        |          |        | •         |         |                   |                  |             |          |                         |
| 決済注文                               | -                      |          |        |           |         |                   |                  |             |          | x                       |
|                                    |                        |          |        | -         |         |                   |                  |             |          |                         |
| USD/JPY                            |                        |          |        |           |         |                   |                  |             |          |                         |
| ▶ 買気配 売物                           | 雨配                     |          |        |           |         |                   |                  |             |          |                         |
| 100.370 1                          | 00.370                 |          |        |           |         |                   |                  |             |          |                         |
|                                    | ) <b>3</b> ( E . 0 - 7 | +        |        | 24.255-54 |         |                   |                  | -10 office  | < 10.34  |                         |
| <u>。</u> 为X.77日时                   | 通貨ペア                   | 元月       | 95段1重  | )犬)斉可言    | EÐUT    | 沃済毀重              | ,5%, <u>17</u> 1 | 価格 ホンソ3     | ジ損金      |                         |
| 16/03/04 17:04:35                  | USD/JPY                | 貫        | 1      |           | 1       | 15                | 10               | 10.370      | 0        |                         |
|                                    |                        |          |        |           |         |                   |                  |             |          |                         |
|                                    |                        |          |        |           |         |                   |                  |             |          |                         |
|                                    |                        |          |        |           |         |                   |                  |             |          |                         |
|                                    |                        |          |        |           |         |                   |                  |             |          | $\overline{\mathbf{v}}$ |
|                                    |                        | _        |        |           | ž       | 史済数量合計            | h:1              |             |          |                         |
| 注文フォーム 単                           |                        | ~        |        |           |         |                   |                  |             |          |                         |
| 決済注文(単一)                           |                        |          |        |           |         |                   |                  |             |          |                         |
| +                                  |                        |          |        |           |         |                   |                  |             |          |                         |
|                                    | -                      | <b>-</b> |        |           |         |                   |                  |             |          |                         |
| 執行条件 成                             | រិភិ 💧                 | ~        |        |           |         |                   |                  |             |          |                         |
| 予想損益                               | 0円                     |          |        |           |         |                   |                  |             |          |                         |
| スワップ                               | 0円                     |          |        |           |         |                   |                  |             |          |                         |
| 合計(手数料除()                          | 0円                     |          |        |           |         |                   |                  |             |          |                         |
| □ 注立ガイマロバを延え                       | 🗸 確認面面を                | 表示さ2     | z,     |           |         |                   |                  |             |          |                         |
| XXX17_UX273.9                      | ▲ neeromin a           |          | 2      |           |         |                   |                  |             |          |                         |
|                                    |                        |          | 注文     |           | キャンセル   | ,                 |                  |             |          |                         |

### (決済注文) ⇒ 全決済注文

|   | ポジション一覧          |          |      |      |       |        |         |         |                   |      | [           | MENU 🔻 |      | X |
|---|------------------|----------|------|------|-------|--------|---------|---------|-------------------|------|-------------|--------|------|---|
|   | 快済注文 🔽 OSV出      | はカー 建玉整理 | 申請 全 | 通貨 🖌 | 全売買 🗸 |        |         |         |                   |      |             |        | 全決済注 | 文 |
| V | ポジション番号          | 通貨ペア     | 売買   | 成立数量 | 残数量   | 決済可能数量 | 成立価格    | 評価価格    | 成立日時              | 評価損益 | 未実現スワップポイント | ポジシ    | ルシ損益 | + |
|   | 1509575700000132 | USD/JPY  | 買    | 1    | 1     | 1      | 100.370 | 100.380 | 16/03/04 17:04:35 | 100  | 0           |        | 100  |   |
|   |                  |          |      |      |       |        |         |         |                   |      |             |        |      |   |
|   |                  |          |      |      |       |        |         |         |                   |      |             |        |      |   |
|   |                  |          |      |      |       |        |         |         |                   |      |             |        |      | Y |

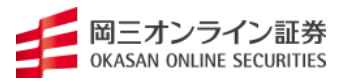

「設定」ツールバーから各項目に進んでください。

(注文設定)

有効期限のタイプやレート表からの注文方法及び通貨ペア毎の各種初期値の設定など行う ことができます。注文発注画面を表示する際に、設定した状況を反映されます。

| 有効期限 GTC   | ✓ 注文点             | バアログ                                           | 残さない                  | ↓ ↓ ↓ ↓ ↓ ↓ ↓ ↓ ↓ ↓ ↓ ↓ ↓ ↓ ↓ ↓ ↓ ↓ ↓ | 500)主义方法<br>:文    |
|------------|-------------------|------------------------------------------------|-----------------------|---------------------------------------|-------------------|
|            | 注文5<br>確認調<br>確認調 | ・・ ー・<br>バイアログ(ストリーミンケ))<br>画面<br>画面(ストリーミンケ)) | 残さない<br>表示する<br>表示しない |                                       | <br>ミング注文<br>ック注文 |
| 通貨ペア毎の各種初期 | 10                |                                                | 20110/0411            | (既定値に戻る)                              | す」 一括変更           |
| 通貨ペア       | 基準数量              | トレール                                           | 価格<br>(指値)            | 価格<br>(逆指値)                           | スリッページ            |
| USD/JPY    | 1                 |                                                | 500                   | 500                                   | 50                |
| EUR/JPY    | 1                 |                                                | 500                   | 500                                   | 50                |
| EUR/USD    | 1                 |                                                | 50                    | 50                                    | 5                 |
| AUD/JPY    | 1                 |                                                | 500                   | 500                                   | 50                |
| GBP/JPY    | 1                 |                                                | 50                    | 50                                    | 5                 |
| AUD/USD    | 1                 |                                                | 50                    | 50                                    | 5                 |
| GBP/USD    | 1                 |                                                | 50                    | 50                                    | 5                 |
| CHF/JPY    | 1                 |                                                | 50                    | 50                                    | 5                 |
| CAD/JPY    | 1                 |                                                | 50                    | 50                                    | 5                 |
| NZD/JPY    | 1                 |                                                | 50                    | 50 😂                                  | 5                 |
| ZAR/JPY    | 1                 |                                                | 50                    | 50                                    | 5                 |
| EUR/GBP    | 1                 |                                                | 50                    | 50                                    | 5                 |
| EUR/CHF    | 1                 |                                                | 50                    | 50                                    | 5                 |
| USD/CHF    | 1                 |                                                | 50                    | 50                                    | 5                 |
| USD/CAD    | 1                 |                                                | 50                    | 50                                    | 5                 |
| 部通貨ペアは呼値が  | 10.1銭単位となりま       | <b></b> .                                      |                       |                                       |                   |

※基準数量:1=1万通貨単位(ZAR/JPY、NOK/JPY、SEK/JPY、HKD/JPY10万通貨
単位)

(決済方法設定)

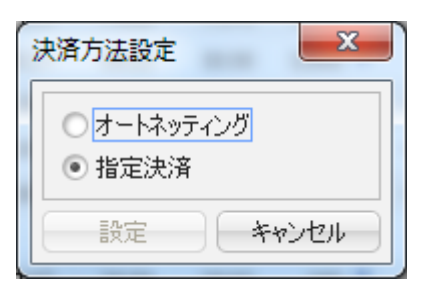

(ターゲットメール設定)

| ターゲットメール設定 |      |    |      | -  |           | X        |
|------------|------|----|------|----|-----------|----------|
| ieno Ria   |      |    |      |    | ※あと3件の登録が | 可能です。    |
| メールアドレス    | 受付日時 | 期限 | 通貨ペア | 価格 | 条件        |          |
|            |      |    |      |    |           | <u>^</u> |
|            |      |    |      |    |           |          |
|            |      |    |      |    |           |          |

※予めメールアドレスを追加していただく必要がございます。

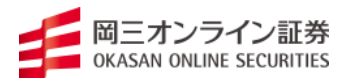

#### (通知メールアドレス設定・通知メール変更)

### 通知メールアドレス登録、変更、アラートメールの基準設定(任意)

| 通知メール設定・メール変更                                         |             |                                                 | <b>×</b>   |
|-------------------------------------------------------|-------------|-------------------------------------------------|------------|
| メールアドレス1: -未登録-<br>メールアドレス2: -未登録-<br>メールアドレス3: -未登録- |             | <u>追力0</u><br><u>追力0</u><br>資料除金<br>追力0<br>資料除金 |            |
|                                                       | 3-1.781.71  | 3-11781.72                                      | 3-11781-73 |
| 注文受付メール                                               | 2. 30 1 070 | 2. 101 1 0712                                   |            |
| 注文約定メール                                               |             |                                                 |            |
| 取消注文成立メール                                             |             |                                                 |            |
| 入金確認メール                                               |             |                                                 |            |
| 出金成立メール                                               |             |                                                 |            |
| メールアドレス変更メール                                          |             |                                                 |            |
| パスワード変更メール                                            |             |                                                 |            |
| アラートメール                                               |             |                                                 |            |
| ロスカットアラートメール                                          |             |                                                 |            |
| ロスカットメール                                              |             |                                                 |            |
| 追証アラートメール                                             |             |                                                 |            |
| 追証メール                                                 |             |                                                 |            |
| 強制決済メール                                               |             |                                                 |            |
| ロスカット解除メール                                            |             |                                                 |            |
| 証拠金不足メール                                              |             |                                                 |            |
| 手数料不足メール                                              |             |                                                 |            |
| アラートメール設定<br>アラート基準 %                                 |             |                                                 |            |
|                                                       | 決定          | キャンセル                                           |            |

| メールアドレス追加 | X |
|-----------|---|
| メールアドレス   |   |
| OK キャンセル  |   |

(各種設定の初期化)

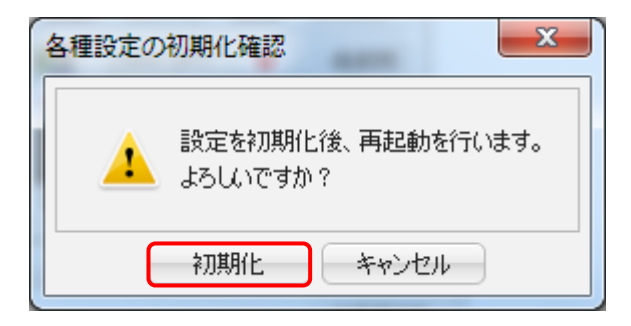

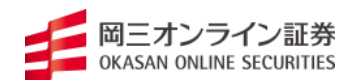

- 3. チャートについて
- 【チャート画面】

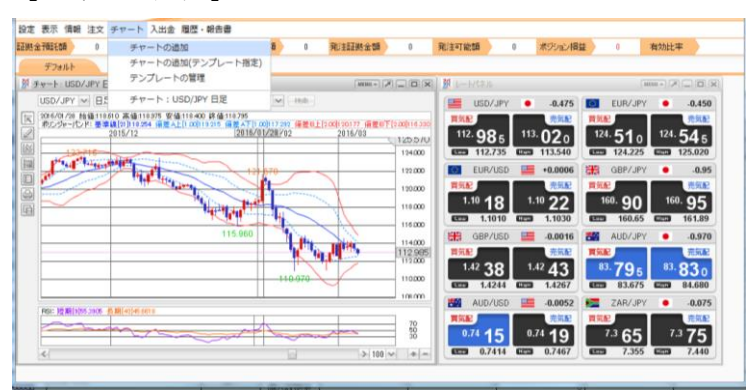

チャートを表示させるにはツールバーのチャートをクリックし、「チャートの追加」を選択 すると、新規のチャートが表示されます。

【チャートの編集について】

チャート画面に右クリックすると「テクニカル編集」様々な設定を行うことができます。

(チャート)

チャートに表示するテクニカルの内容を設定できます。

| テクニカルの編集                              | _        |    | X         |
|---------------------------------------|----------|----|-----------|
| 全体設定                                  | ▲ 単純移動平均 |    |           |
|                                       | ✓ 短期     | 5  | 通常線 🗸     |
| チャート                                  | □中期      | 13 | 通常線 🗸     |
| 里純移動半均<br>步数平滑移動平均                    | ✔ 長期     | 21 | 通常線 🗸     |
| □ □ □ □ □ □ □ □ □ □ □ □ □ □ □ □ □ □ □ |          |    |           |
| 🔲 ボリンジャーバンド                           |          |    |           |
| □ パラボリック                              |          |    |           |
|                                       |          |    |           |
| 下部テクニカル1                              | -        |    |           |
| ● 表示しない                               |          |    |           |
| ○ 人ドギャ人ティク人<br>○ RSI(相対ナカ 指数f)        |          |    |           |
| ○ 乖離率(1.0基準)                          |          |    |           |
| ○ サイコロジカルライン                          |          |    |           |
|                                       |          |    |           |
|                                       |          |    |           |
| O MACD                                | $\sim$   |    | テンプレートを適用 |
|                                       | 決定キャンセル  | 適用 |           |

【レイアウトの保存、変更】

編集したレイアウトを保存するにはチャート画面右クリックすると、「テンプレートとして 保存」を選択し、「保存名」に任意の名前を入力していただき、「保存」を選択してください。

保存したレイアウトは「テンプレートを適用」から呼び出すことができます。

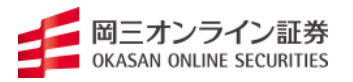

# 4. ステータスバーについて

口座の状況を簡易に確認することができます。

(口座状況)

| 設定 表示 情報 注        | 設定 表示 情報 注文 チャート 入出金 履歴・報告書            |        |                           |        |      |        |     |       |   |         |   |      |  |
|-------------------|----------------------------------------|--------|---------------------------|--------|------|--------|-----|-------|---|---------|---|------|--|
| 証拠金預託額            | 0                                      | 有効証拠金額 | 0                         | 必要証拠金額 | 0    | 発注証拠金額 | 0   | 発注可能額 | 0 | ポジション損益 | 0 | 有効比率 |  |
|                   |                                        |        |                           |        |      |        |     |       |   |         |   |      |  |
| 【証拠金預託額】 預託している現金 |                                        |        |                           |        |      |        |     |       |   |         |   |      |  |
| 【有効証              | 【有効証拠金額】 『証拠金預託額』+『評価損益』+『未実現スワップポイント』 |        |                           |        |      |        |     |       |   |         |   |      |  |
|                   |                                        |        | +『為替差損益予定額』+『スワップポイント予定額』 |        |      |        |     |       |   |         |   |      |  |
|                   |                                        |        | -『未                       | 払手数    | 料』 - | - 『未収  | 手数料 | 』の値   |   |         |   |      |  |
| 【必要証              | 拠金                                     | 額】     | ポジシ                       | ョンの    | 保持に  | 必要な    | 証拠金 |       |   |         |   |      |  |
| 【発注証              | 【発注証拠金額】 新規注文もしくは新規となる注文に必要な証拠金額       |        |                           |        |      |        |     |       |   |         |   |      |  |
| 【発注可              | 【発注可能額】 発注可能な金額。                       |        |                           |        |      |        |     |       |   |         |   |      |  |
| 【ポジシ              | 【ポジション損益】『評価損益』+『未実現スワップポイント』の値        |        |                           |        |      |        |     |       |   |         |   |      |  |
|                   |                                        |        |                           |        |      |        |     |       |   |         |   |      |  |

【有効比率】 『有効証拠金額』÷『必要証拠金額』の値

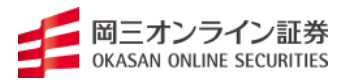

(注文一覧)

発注中の注文一覧が表示されます。

| 注文一覧      |               |         |          |       |     |        |      |      | IENU - 🖉 📃 ( |    |
|-----------|---------------|---------|----------|-------|-----|--------|------|------|--------------|----|
| 注文取消 注文变更 | ] 連続注文(新規) ]  | 関連ポジション | 全通貨 🖌 全決 | 諸区分 🗸 | 全売買 | $\sim$ |      |      |              |    |
| 注文番号      | 注文受付日時        | 通貨ペア    | 注文状態     | 注文形態  | 売買  | 決済区分   | 執行条件 | 指定価格 | スリッページ       | ++ |
|           |               |         |          |       |     |        |      |      |              | 1  |
| 2         |               |         |          |       |     |        |      |      |              |    |
| <u>N</u>  |               |         |          |       |     |        |      |      |              | /  |
|           |               |         |          |       |     |        |      |      |              |    |
| 表示カラム変更   |               |         |          |       |     |        |      |      |              |    |
| 非表示       | 表示            |         |          |       |     |        |      |      |              |    |
|           | 注文番号<br>注文受付F | HA A    |          |       |     |        |      |      |              |    |
| E         | 表示→ 通貨ペア      | 6       |          |       |     |        |      |      |              |    |
| E         | →隠す 注文形態      | _       |          |       |     |        |      |      |              |    |
|           | 売買<br>決済区分    |         |          |       |     |        |      |      |              |    |
|           | 執行条件          | *       |          |       |     |        |      |      |              |    |
|           | 1.1.1         |         |          |       |     |        |      |      |              |    |
|           |               |         |          |       |     |        |      |      |              |    |
| 決定        | キャンセル         |         |          |       |     |        |      |      |              |    |

(ポジション一覧)

保有中のポジション一覧が表示されます。

| 术: | デション一覧            |          |      |        |       |        |      |      |      |      |        |        | M     | ENU - 🕅 📃 |     |
|----|-------------------|----------|------|--------|-------|--------|------|------|------|------|--------|--------|-------|-----------|-----|
| 決測 | Rito 🔽 🕞 🕞 OSVIII | カー「陸玉整理の | ≇諸 全 | 通貨 🗸 🕯 | 全売買 🗸 |        |      |      |      |      |        |        |       | 全决        | 资注文 |
|    | ポジション番号           | 通貨ペア     | 売買   | 成立数量   | 残数量   | 決済可能数量 | 成立価格 | 評価価格 | 成立   | 目時   | 評価損益   | 未実現スワッ | プポイント | ポジション損益   |     |
|    |                   |          |      |        |       |        |      |      |      |      |        |        |       |           | 4   |
|    |                   |          |      |        |       |        |      |      |      |      |        |        |       |           | ~   |
| 注文 | 秘道 (注文変更)         |          |      |        |       |        |      |      |      |      |        |        |       |           |     |
|    | 注文番号              | 注文受付     | 日時   | 通貨ペア   | ;     | 注文状態   | 注文形態 | 売買 薪 | 机行条件 | 指定価格 | スリッページ | トレール   | 注文数量  | 成立数       | 量型  |
|    |                   |          |      |        |       |        |      |      |      |      |        |        |       |           | 4   |
|    |                   |          |      |        |       |        |      |      |      |      |        |        |       |           | 2   |
|    |                   |          |      |        |       |        |      |      |      |      |        |        |       |           |     |

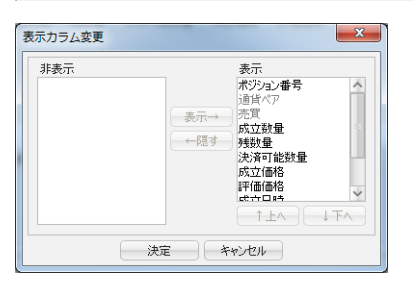

# (通貨別ポジションサマリ)

| 通貨別ポジシ | ョンサマリ  |      |        |      |      |             | M       |        | ) ) |
|--------|--------|------|--------|------|------|-------------|---------|--------|-----|
| 决资主文   |        |      |        |      |      |             |         |        |     |
| 通貨ペア   | 売ポジション | 売値平均 | 買ポジション | 買値平均 | 評価損益 | 未実現スワップポイント | ポジション損益 | 必要証拠金額 | +   |
|        |        |      |        |      |      |             |         |        | 4   |
|        |        |      |        |      |      |             |         |        |     |

| 長示カラム変更 |             | ×                                                                                                    |
|---------|-------------|----------------------------------------------------------------------------------------------------|
| 非表示     | 表示→<br>← 隠す | 表示<br>過貨ペア<br>赤ポジョン<br>赤健平均<br>貫催平均<br>貫催平均<br>胃催平均<br>胃催平均<br>胃催平均<br>胃催平均<br>胃化<br>小<br>、<br>、<br>、<br>、<br>、<br>、<br>、<br>、<br>、<br>、<br>、<br>、<br>、 |
|         | 決定 キャ       | アンセル                                                                                                    |

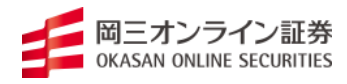

#### (証拠金状況照会)

| 証拠金状況照会      |   |             |   |
|--------------|---|-------------|---|
| 証拠金預託額       | 0 | 評価損益        | 0 |
| 必要証拠金額       | 0 | 未実現スワップポイント | 0 |
| 発注証拠金額       | 0 | ポジション損益     | 0 |
| 発注可能額        | 0 | 為替差損益予定額    | 0 |
| 出金可能額        | 0 | スワップポイント予定額 | 0 |
|              |   | 未払手数料       | 0 |
| 有効比率(%)      |   | 出金依頼額       | 0 |
| 実効レバレッジ      | 0 | 当日入金額       | 0 |
| 有効証拠金額       | 0 | 未収手数料       | 0 |
| ロスカットアラート基準額 | 0 | 現在証拠金不足請求額  | 0 |
| ロスカット基準額     | 0 | 前日証拠金不足額    | 0 |

- 証拠金預託額 預託している現金
- 必要証拠金額 ポジションの保持に必要な証拠金
- 発注証拠金額 新規注文もしくは新規となる注文に必要な証拠金額
- 発注可能額 発注可能な金額。
- 出金可能額 出金依頼が可能な金額。
- 有効比率 『有効証拠金額』÷『必要証拠金額』の値

実効レバレッジ ポジション毎に計算した丸代金合計÷『有効証拠金』の値。

- 有効証拠金額 『証拠金預託額』+『評価損益』+『未実現スワップポイント』
- +『為替差損益予定額』+『スワップポイント予定額』-『未払手数料』-『未収手数料』の値
- ロスカットアラート基準額 ロスカットアラートが発生する基準額
- ロスカット基準額 ロスカットが執行される基準額
- 評価損益 保有ポジションを現在の気配値評価した損益
- 未実現スワップポイント 保有ポジションで発生しているスワップポイントの合計
- ポジション損益 『評価損益』+『未実現スワップポイント』の値
- 為替差損益予定額 証拠金預託額に算入されていない為替差損益の合計額
- スワップポイント予定額 証拠金預託額に算入されていないスワップポイントの合計額
- 未払手数料 当日取引日に発生した手数料
- 出金依頼額 現在、出金依頼している金額
- 当日入金額 当日取引日に成立した入金の合計額
- 未収手数料 前日取引日に充当できなかった手数料
- 現在証拠金不足請求額 前日取引日の終了後で発生した追証金額
- 前日証拠金不足額前日取引日で確定した証拠金不足額

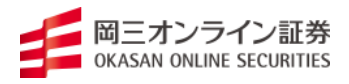

(履歴・報告書)

履歴・報告書では取引履歴や報告書等を確認することができます。

(確定申告の際、損益計算書が該当します。)

| 設定 表示 忄 | 青報 注文 | チャート 入出金 | 履歴·報告書 |          |      |       |
|---------|-------|----------|--------|----------|------|-------|
| 証拠金預託額  | 0     | 有効証拠金額   | 履歴の検   | 索        | 0    | 発注証拠: |
| デフォル    | ٧H    |          | 報告書の   | ダウンロード   |      |       |
|         |       |          | 報      | 告書をダウンロ・ | ードしま | đ     |
|         |       |          |        |          |      |       |
|         |       |          |        |          |      |       |

抽出の開始日、最終日等をご指定いただき、「損益計算書を表示」をクリックしてください。

| 耳 | 又引報台                                                 | 書                   |                   |        | 51     |        | ×      |  |  |  |
|---|------------------------------------------------------|---------------------|-------------------|--------|--------|--------|--------|--|--|--|
|   |                                                      | 6                   | 201               | 6年0    | 3月     |        |        |  |  |  |
|   | B                                                    | 月                   | ·火<br>1           | 2<br>2 | 木<br>3 | 金<br>4 | ±<br>5 |  |  |  |
|   | 6                                                    | 7                   | 8                 | 9      | 10     | 11     | 12     |  |  |  |
|   | 13                                                   | 14                  | 15                | 16     | 17     | 18     | 19     |  |  |  |
|   | 20                                                   | 21                  | 22                | 23     | 24     | 25     | 26     |  |  |  |
|   | 27                                                   | 28                  | 29                | 30     | 31     |        |        |  |  |  |
|   |                                                      |                     |                   |        |        |        |        |  |  |  |
|   | 取引列<br>2016<br>取引                                    | 高報2<br>✔ 年 [<br>残高報 | ま<br>03 ✔<br>告書を話 | 月      |        |        |        |  |  |  |
|   | 損益計算書<br>2015 × 年 01 × 月~2015 × 年 12 × 月<br>損益計算書を表示 |                     |                   |        |        |        |        |  |  |  |
|   |                                                      |                     |                   | 閉じる    |        |        |        |  |  |  |

(振込先口座情報)

お客様から弊社に入金されたい時、ご利用ください。

入出金⇒振込先口座情報

| 設定 表示 情報 注文 チャー                                                                                                    | ト入出金                        | 履歴・報告書                          | ŧ                       |             |  |
|----------------------------------------------------------------------------------------------------|-----------------------------|---------------------------------|-------------------------|-------------|--|
| 証拠金預託額 0 有効                                                                                                    | NEE 🛛 🕹                     | 金通知                             | 証拠金額                    | 0 5         |  |
| デフォルト                                                                                                    | 振                           | 入先口座情報                          | ę                       |             |  |
| チャート: USD/JPY 日足                                                                                                   |                             |                                 |                         |             |  |
| USD/JPY V 日足 V ローソク(BID) V / / V 快衆                                                                                |                             |                                 |                         |             |  |
| <ul> <li>         2016/02/09 始値:115.640 高位<br/>ポリンジャーパンド: 基準線[21]11     </li> <li>         2015/12     </li> </ul> | 直:115.720 安値<br>17.965 偏差A上 | :114.200 終値:<br>[1.00]119.423 · | 115.115<br>偏差A下[1.00]11 | 6507 偏差B上[3 |  |

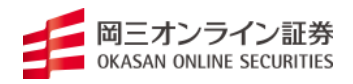

# 【ニュース】

時事ニュースをリアルタイムで更新し、より素早く市場状況を把握しやすい。

|                                                                                                    |                                                                                                    | □新着投資情報 □ニュース お知らせ                                                                                                    |
|----------------------------------------------------------------------------------------------------|----------------------------------------------------------------------------------------------------|----------------------------------------------------------------------------------------------------|
|                                                                                                    |                                                                                                    |                                                                                                    |
| ポジション損益                                                                                                    | 0                                                                                                    | 有効比率                                                                                                    |
| e-profit FX           トップ           キップ           トップ           トップ           トップ           トップ           トップ           トップ           トップ           トップ           トップ           ・201520135251           ・201520135251           ・20152013521           ・2015201202           ● 20152011           ● 20152011           ● 20152011           ● 20152011           ● 20152011           ● 20152011           ● 20152011           ● 20152011           ● 20152011           ● 20152011           ● 20152011           ● 20152011           ● 20152011           ● 20152011           ● 20152011           ● 20152011           ● 20152011           ● 20152011           ● 20152011           ● 20152011           ● 20152011           ● 20152011           ● 20152011           ● 20152011           ● 20152011           ● 20152011           ● 20152011           ● 20152011           ● 20152011 | ベッドドラ           ジス、ジン・ド・ニュース、レボー<br>- フットコンジスタム         レボー<br>- フットコンジスタム           ブガンジスタム         ビス・シー<br>マットコンジスタム           ブロシンジスタム         ビス・シー<br>マットコンジスタム           ブロシンジスタム         ビス・シー<br>マットコンジスタム           ブロシンジスタム         ビス・シー<br>マット           デレビー<br>マット         レビー<br>マット           デレビー<br>マット         レビー<br>マット           デレビー<br>マット         レビー<br>マット           ジェンジの         レビー<br>マット           ビスシン<br>マット         レビー<br>マット           ビスシン<br>マット         ビスシン<br>マット           ビスシン<br>マット         ビスシン<br>マット           ビスシン<br>マット         ビスシン<br>マット           ビスシン<br>マット         ビスシン<br>マット           ビスシン<br>マット         ビスシン<br>アン<br>マット           ビスシン<br>マット         ビスシン<br>アン<br>マット           ビスシン<br>マット         ビスシン<br>アン<br>マット           ビスシン<br>アン<br>マット         ビスシン<br>アン<br>マット           ビスシン<br>アン<br>マット         ビスシン<br>アン<br>マット           ビスシン<br>アン<br>マット         ビスシン<br>アン<br>マット           ビスシン<br>アン<br>マット         ビスシン<br>アン<br>マット           ビスシン<br>アン<br>マット         ビスシン<br>アン<br>マット           ビスシン<br>アン<br>マット         ビスシン<br>アン<br>アン<br>アン<br>アン<br>アン<br>アン<br>アン<br>アン<br>アン<br>アン<br>アン<br>アン<br>アン | Context 925     Context 925     Context                                                                                                    |
|                                                                                                    | ニュー<br>「ころ」対応情報サービス<br>このでは「日本<br>には「お数が3日続伸、99合作<br>ドル指数が3日続伸、99合作<br>ドル指数が3日続伸、99合作<br>ドル指数が3日続伸、99合作<br>ドル指数が3日続伸している<br>東京午後に99-137まで低<br>シ早朝から序壁にかけて再び上<br>ている。9月3日のの清値は99<br>ドルインデックス=39.25(+0.1                                                                                                    | - ス 詳細<br>- ス 詳細<br>ス 詳細<br>- 2019/09/27<br>12019/09/27<br>1217<br>1217<br>1217<br>- ロンドン為替<br>- 2018/09/27<br>- 2018/09/27<br>- 2 |
|                                                                                                    | (^) 3                                                                                                    |                                                                                                    |
|                                                                                                    | (0) 2                                                                                                    | and minimum of the information inco                                                                                                    |

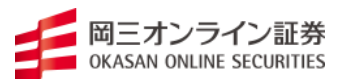

【取り扱い金融商品に関する留意事項】

●商号: 岡三オンライン証券株式会社/金融商品取引業者 関東財務局長(金商)第52号
●加入協会:日本証券業協会、一般社団法人 金融先物取引業協会、一般社団法人 日本投資顧問業協会

●リスク:【株式等】株価指数証拠金取引では投資金額(保証金・証拠金)を上回る損 失を被る場合があります。株価指数証拠金取引は対象指数等の変化に伴う価格変動のリ スクがあります。外国市場については、為替変動や地域情勢等により損失を被る場合が あります。株価指数証拠金取引では建玉を保有し続けることにより金利相当額・配当相 当額の受け払いが発生します。【FX】外国為替証拠金取引(以下、「FX」という。) は預託した証拠金の額を超える取引ができるため、対象通貨の為替相場の変動により損 益が大きく変動し、投資元本(証拠金)を上回る損失を被る場合があります。外貨間取 引は、対象通貨の対円相場の変動により決済時の証拠金授受の額が増減する可能性があ ります。対象通貨の金利変動等によりスワップポイントの受取額が増減する可能性があ ります。ポジションを構成する金利水準が逆転した場合、スワップポイントの受取から 支払に転じる可能性があります。為替相場の急変時等に取引を行うことができず不測の 損害が発生する可能性があります。【各商品共通】システム、通信回線等の障害により 発注、執行等ができず機会利益が失われる可能性があります。

●証拠金:【株価指数証拠金取引】発注証拠金(必要証拠金)は、株価指数ごとに異な り、取引所により定められた証拠金基準額となります。Web サイトで最新のものをご 確認ください。【FX】個人のお客様の発注証拠金(必要証拠金)は、取引所 FX では、 取引所が定める証拠金基準額に選択レバレッジコースに応じた所要額を加えた額とし ます。一部レバレッジコースの選択ができない場合があります。法人のお客様の発注証 拠金(必要証拠金)は、取引所 FX では、取引所が定める証拠金基準額とします。発注 証拠金に対して、取引所F X では、1 取引単位(1 万又は 10 万通貨)の取引が可能で す。発注証拠金・取引単位は通貨ごとに異なります。Web サイトで最新のものをご確 認ください。

●手数料等諸費用の概要(表示は全て税込・上限金額):【株価指数証拠金取引】取引 手数料は、セルフコースは1枚につき156円、サポートコースは1枚につき3,300円 です。【FX】取引所FXの取引手数料は、セルフコースはくりっく365が無料、くり っく365ラージが1枚につき1,018円、サポートコースはくりっく365が1枚につき 1,100円、くりっく365ラージが1枚につき11,000円です。スプレッドは、通貨ごと に異なり、為替相場によって変動します。Webサイトで最新のものをご確認ください。 ●お取引の最終決定は、契約締結前交付書面、目論見書等およびWebサイト上の説明 事項等をよくお読みいただき、ご自身の判断と責任で行ってください。

●当資料に掲載している画像はイメージです。実際の内容とは異なる場合があります。
 ●当社は、株式会社東京金融取引所が上場している取引所為替証拠金取引及び取引所株価指数証拠金取引の取引参加者である、岡安商事株式会社から指定を受けた、取次者です。

2019年10月現在

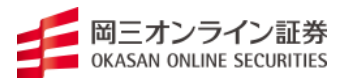